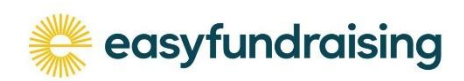

## To set it up

Go to the url shown on the flyer or follow this link https://www.easyfundraising.org.uk/causes/listonhall/

Click on the Support This Cause button or scroll down to read the explanation and click on the button at the bottom

Create an easyfundraising account.

You need to enter your name and email address and set up a password. No payment details are needed because the retailers make the payments.

Then, when you shop online

Either go first to the easyfundraising.co.uk site, sign in and search for the shop you want (the search bar is at the top). Click on it so you go to the shopping site from easyfundraising and your donation will be activated.

Or

Download and install the easyfundraising donation reminder as an add-in to your browser. Go to the easyfundraising home page and click on Donation Reminder, or follow this link <u>https://www.easyfundraising.org.uk/donation-reminder/</u>. Click the Add the Donation Reminder button and follow the instructions which vary from browser to browser. You will need to sign in.

Then you don't need to go to the easyfundraising site first when you shop. Every time you go to a retailer's site that is registered with easyfundraising, you will see a popup asking if you want to activate your donation.

You can choose not to at that time and do it later by clicking the donation reminder icon in your browser toolbar (a yellow 'e' shape).

## Notes

You can only donate to one cause at a time, but you can change it whenever you like, as long as it's set up as a cause.

Some sites donate just when you visit their site – you don't even have to buy anything!